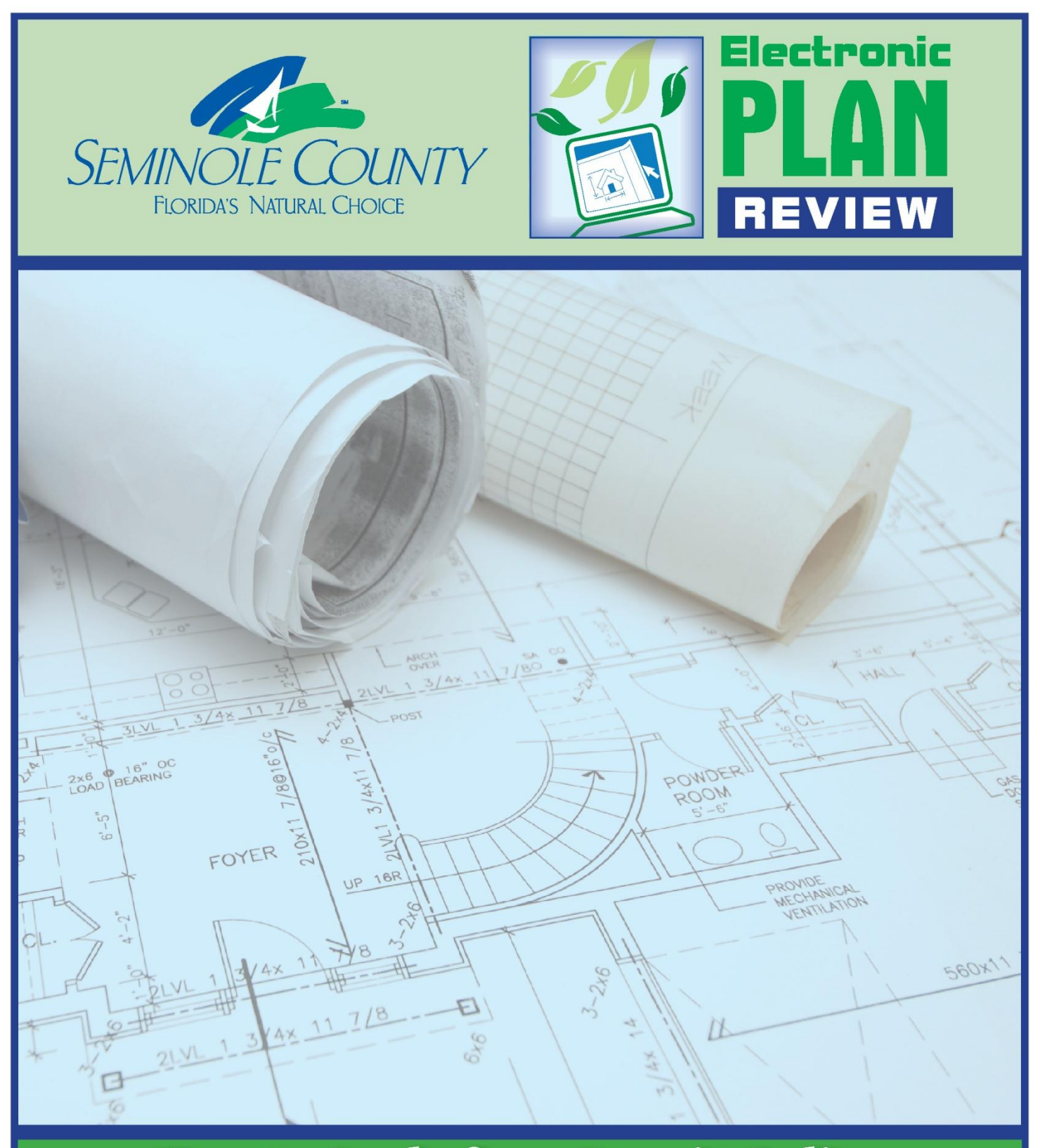

# How to Apply for a Permit Online User Guide DEVELOPMENT SERVICES DEPARTMENT

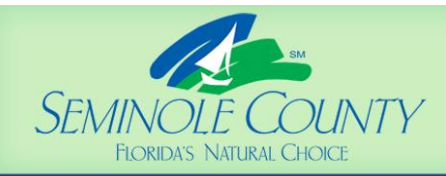

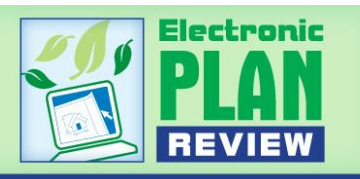

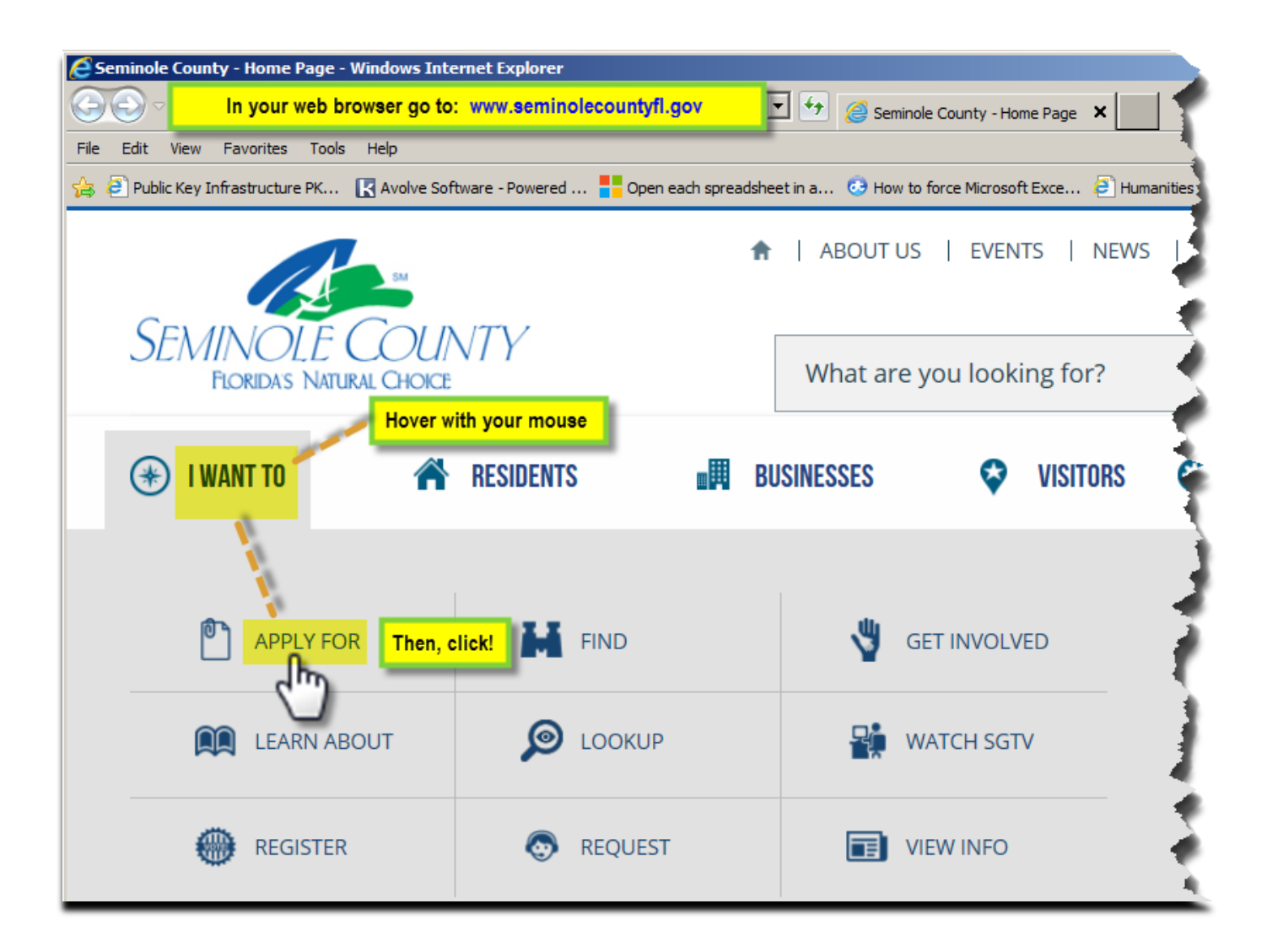

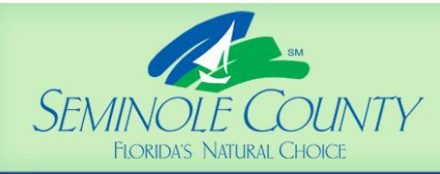

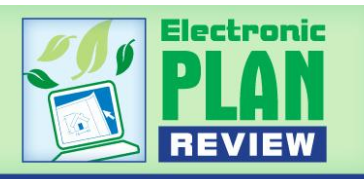

| E I Want To - Windows Inter   | rnet Explorer                      |                                 |                                        |
|-------------------------------|------------------------------------|---------------------------------|----------------------------------------|
| File Edit View Eavorites      | Tools Help                         |                                 | ntTo ×                                 |
| 👍 🤌 Public Key Infrastructure | PK 🔣 Avolve Software - Powered 📒 O | pen each spreadsheet in a 📀 How | to force Microsoft Exce 🙆 Humanities e |
|                               | SM                                 | 🔒   ABOUT U                     | JS   EVENTS   NEWS                     |
| SEMINOL<br>FLORIDAS           | E COUNTY<br>Natural Choice         | What are                        | e you looking for?                     |
| 🛞 I WANT TO                   | RESIDENTS                          | <b>BUSINESSES</b>               | 🗢 VISITORS 🔕                           |
| I WANT T                      | <b>'O</b>                          |                                 |                                        |
| 🏫   I WANT TO                 |                                    |                                 |                                        |
|                               | APPLY FOR A BUILDING PERMIT        | APPLY<br>LEARN                  | Y FOR A BUSINESS GRANT                 |

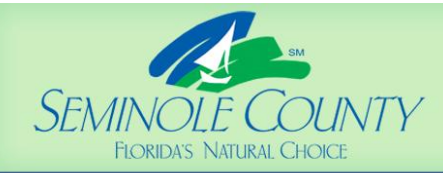

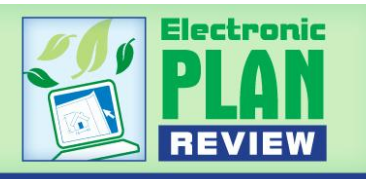

| it view Pavorites Tools                                                   |                                                           |                                                                                                    |                                                                                                    |                                                                                         |                                                                                 |
|---------------------------------------------------------------------------|-----------------------------------------------------------|----------------------------------------------------------------------------------------------------|----------------------------------------------------------------------------------------------------|-----------------------------------------------------------------------------------------|---------------------------------------------------------------------------------|
| Public Key Infrastructure PK                                              | 🔣 Avolve Software - Powered 🧧 C                           | Open each spreadsheet in a 📀 How to f                                                                                                    | force Microsoft Exce 🤌 Hur                                                                                                    | nanities Collections a                                                                  | and 😂 Survey                                                                    |
|                                                                           | 54                                                        | ♠   ABOUT US                                                                                                    | EVENTS   NEWS                                                                                                    | 5   CONTAC                                                                              | T US   LANGUAGE                                                                 |
| SEMINOLE<br>Floridas Natu                                                 | COUNTY<br>ral Choice                                      | What are y                                                                                                    | ou looking for?                                                                                                    |                                                                                         | Q                                                                               |
| 🛞 I WANT TO                                                               | RESIDENTS                                                 | <b>BUSINESSES</b>                                                                                                    | VISITORS                                                                                                    | 😧 DEP/                                                                                  | ARTMENTS AND SERVICES                                                           |
| BUILDING P                                                                | ERMITTING                                                 |                                                                                                    |                                                                                                    |                                                                                         |                                                                                 |
| BUILDING P                                                                | ERMITTING<br>online                                       | <ul> <li>♠   DEPARTMENTS &amp; S</li> <li>  BUILDING PERMITTIN</li> </ul>                                                                                                    | SERVICES   DEVELOPMEN                                                                                                    | NT SERVICES  <br>ONLINE                                                                 | BUILDING                                                                        |
| BUILDING P<br>BUILDING PERMITS<br>COMMERCIAL PERM                         | ERMITTING                                                 | DEPARTMENTS & S BUILDING PERMITTIN BUILDING I                                                                                                    | SERVICES   DEVELOPMEN<br>IG   BUILDING PERMITS<br>PERMITS OI                                                                                          | NT SERVICES  <br>ONLINE<br>NLINE                                                        | BUILDING                                                                        |
| BUILDING PERMITS<br>COMMERCIAL PERMITS                                    | ERMITTING<br>ONLINE<br>DITTING                            | <ul> <li>DEPARTMENTS &amp; S</li> <li>BUILDING PERMITTIN</li> </ul> BUILDING I                                                                                                    | SERVICES   DEVELOPMEN<br>IG   BUILDING PERMITS<br>PERMITS O                                                                                           | NT SERVICES  <br>ONLINE<br>NLINE                                                        | BUILDING                                                                        |
| BUILDING PERMITS<br>COMMERCIAL PERM<br>CONSULTANTS AND<br>ELECTRONIC PLAN | ERMITTING<br>ONLINE<br>MITTING<br>O CONTRACTORS<br>REVIEW | <ul> <li>DEPARTMENTS &amp; S</li> <li>BUILDING PERMITTIN</li> <li>BUILDING PERMITTIN</li> <li>BUILDING I</li> <li>Building Permits (B<br/>day, seven days a w<br/>schedule inspection</li> </ul> | SERVICES   DEVELOPMEN<br>IG   BUILDING PERMITS<br>PERMITS OF<br>PERMITS OF<br>PONINE offers built<br>eek. Use this service<br>Is, retrieve inspectior | NT SERVICES  <br>ONLINE<br>NLINE<br>ding permit in<br>to apply for r<br>n results, look | BUILDING<br>nformation 24 hours a<br>niscellaneous permits,<br>: up plan review |

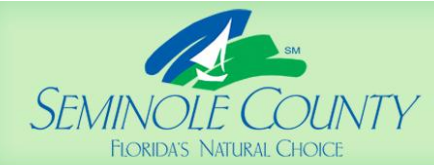

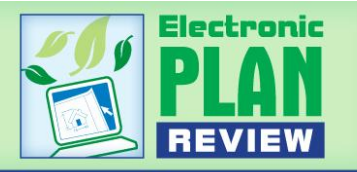

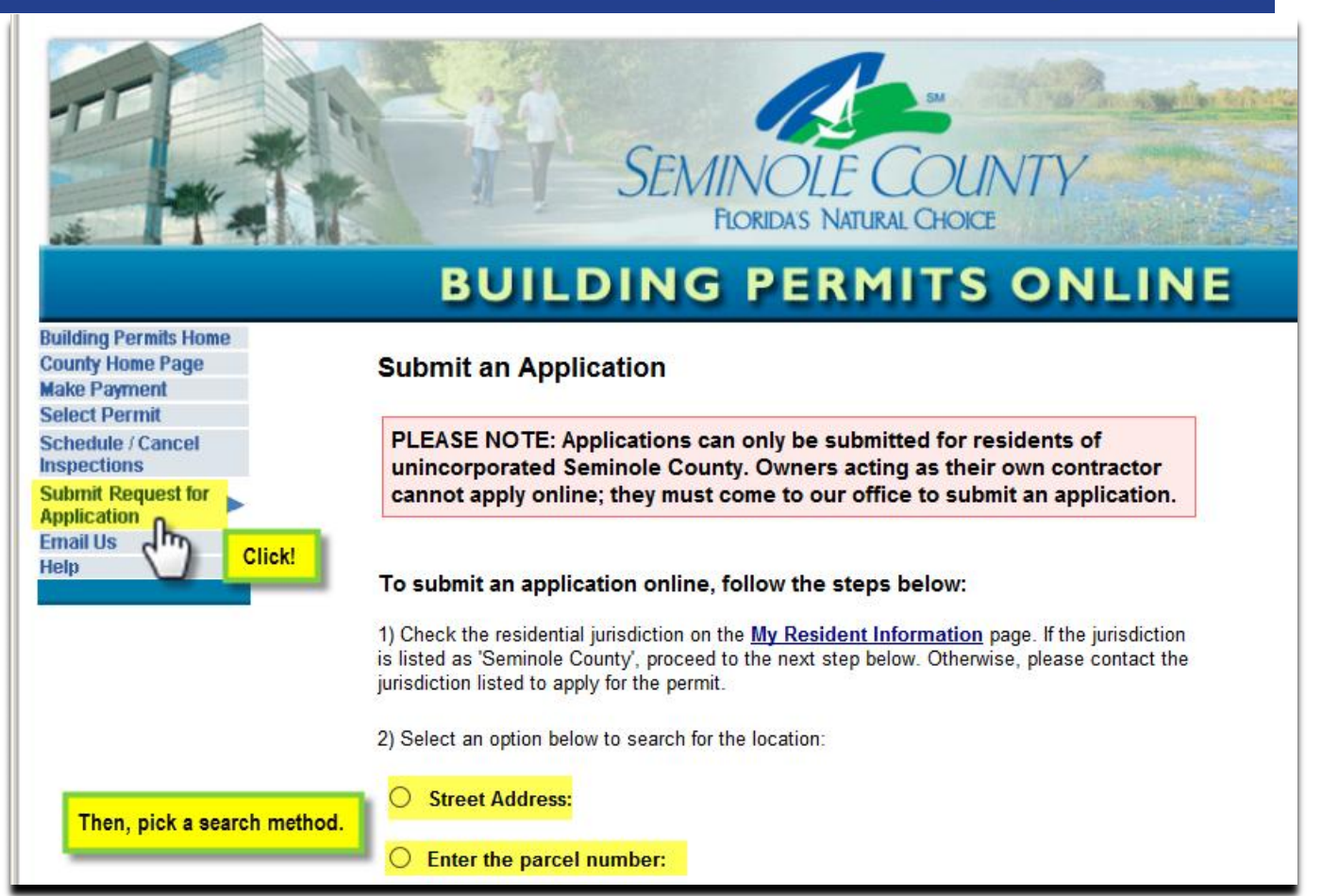

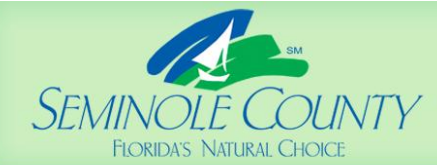

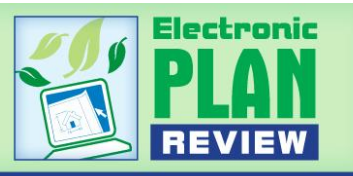

|                                                                                                 |                        | SEMINOLE CO<br>FLORIDAS NATURAL CHO                                     | UNTY<br>DIGE                                  |
|-------------------------------------------------------------------------------------------------|------------------------|-------------------------------------------------------------------------|-----------------------------------------------|
| Building Permits Home<br>County Home Page<br>Make Payment<br>Select Permit<br>Schedule / Cancel | Submit Application     | IMPORTANT! **Select<br>that includes the appro<br>unit or apartment num | the address<br>opriate suite,<br>ber, if any. |
| Inspections<br>Submit Request for                                                               | Address                | Owner Name                                                              | Parcel Id                                     |
| pplication                                                                                      | 73744 HOWELL BRANCH RD | HOWELL BRANCH ROAD LLC                                                  | 34-21-30-300-009F-0000                        |
| mail Us                                                                                         | 3748 HOWELL BRANCH RD  | HOWELL BRANCH ROAD LLC                                                  | 34-21-30-300-009F-0000                        |
| elp                                                                                             | 3752 HOWELL BRANCH RD  | HOWELL BRANCH ROAD LLC                                                  | 34-21-30-300-009F-0000                        |
|                                                                                                 | 3758 HOWELL BRANCH RD  | HOWELL BRANCH ROAD LLC                                                  | 34-21-30-300-009F-0000                        |
|                                                                                                 | 3760 HOWELL BRANCH RD  | HOWELL BRANCH ROAD LLC                                                  | 34-21-30-300-009F-0000                        |
|                                                                                                 | 3764 HOWELL BRANCH RD  | HOWELL BRANCH ROAD LLC                                                  | 34-21-30-300-009F-0000                        |
| Select the address                                                                              | 3776 HOWELL BRANCH RD  | HOWELL BRANCH ROAD LLC                                                  | 34-21-30-300-009F-0000                        |
| where the                                                                                       | 3784 HOWELL BRANCH RD  | HOWELL BRANCH ROAD LLC                                                  | 34-21-30-300-009F-0000                        |
| construction will                                                                               | 3790 HOWELL BRANCH RD  | HOWELL BRANCH ROAD LLC                                                  | 34-21-30-300-009F-0000                        |
| occur by olicking                                                                               | 3796 HOWELL BRANCH RD  | HOWELL BRANCH ROAD LLC                                                  | 34-21-30-300-009F-0000                        |
| occur by clicking                                                                               | 3802 HOWELL BRANCH RD  | HOWELL BRANCH ROAD LLC                                                  | 34-21-30-300-009F-0000                        |
| on the correct                                                                                  | 3806 HOWELL BRANCH RD  | COLLISON HOLDING CO                                                     | 34-21-30-300-0180-0000                        |
| address link from                                                                               | 3830 HOWELL BRANCH RD  | CHURCH LIGHTHOUSE BAPTIST OF                                            | 34-21-30-300-0040-0000                        |
| the list if more                                                                                | 3834 HOWELL BRANCH RD  | CHURCH LIGHTHOUSE BAPTIST OF                                            | 34-21-30-300-0040-0000                        |
| than one address                                                                                | 3835 HOWELL BRANCH RD  | SEMINOLE B C C                                                          | 34-21-30-527-0A00-0000                        |
| is shown                                                                                        | 3838 HOWELL BRANCH RD  | CHURCH LIGHTHOUSE BAPTIST OF                                            | 34-21-30-300-0040-0000                        |
| is shown.                                                                                       | 3848 HOWELL BRANCH RD  | CHURCH LIGHTHOUSE BAPTIST OF                                            | 34-21-30-300-0040-0000                        |
|                                                                                                 | 3900 HOWELL BRANCH RD  | ANDREWS CARMEN L &                                                      | 34-21-30-300-003B-0000                        |

\*\*Selecting the wrong address causes intake review delays when address selection errors are discovered and a location transfer carried out by County staff has to occur. To avoid this scenario, <u>please check the list carefully for the COMPLETE location address including the suite, unit, or</u> <u>apartment number</u>, if any.

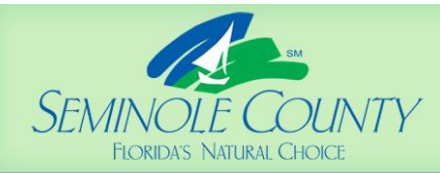

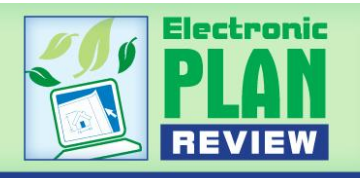

|                                                                                                |                             | BU                                      | JILDII                                                             | NG PER                           | RMIT                            | S ONLII                                       | NE               |
|------------------------------------------------------------------------------------------------|-----------------------------|-----------------------------------------|--------------------------------------------------------------------|----------------------------------|---------------------------------|-----------------------------------------------|------------------|
| Building Permits Home<br>County Home Page<br>Make Payment<br>Select Permit<br>Schedule (Cancel | Sub                         | mit an /                                | Application                                                        |                                  |                                 |                                               |                  |
| Schedule / Cancer<br>Inspections<br>Submit Request for<br>Application<br>Email Us<br>Help      | Comp<br>Addre<br>Parce      | lete the foll<br>ess:<br>el:            | owing informatior<br>3835 HOWEI<br>34-21-30-527                    | 1.<br>LL BRANCH RD<br>-0A00-0000 | EXAMPL<br>All yell<br>fields ar | E LOCATION:<br>ow highlight<br>re required to |                  |
|                                                                                                | Land<br>Name<br>Gene        | ID #:<br>e:<br>eral Location            | 294586<br>SEMINOLE E<br>on:                                        | 3 C C                            | re                              | equest.                                       |                  |
|                                                                                                |                             | * <mark>Ap</mark> j                     | plication Type:                                                    | REROOF COMMER                    | CIAL                            |                                               | •                |
| **Though not a red<br>including the Unit                                                       | auired field,<br>Number and | Total Es<br>Total Sq<br>Tenan           | timated Value:<br>quare Footage:<br>t Unit Number:<br>Tenant Name: | 12000                            |                                 | (No decimals)<br>(No decimals)                |                  |
| on commercial                                                                                  | projects.                   | ls it a pu                              | blic building?:                                                    | ⊖Yes ⊚No                         |                                 | Choose a search op<br>and enter a name. T     | ntion<br>The     |
|                                                                                                | Sea                         | i <mark>rch for co</mark>               | ntractor name:                                                     | Taylor<br>(  Beginning with      | Containing )                    | a list of Contracto<br>Names meeting th       | duce<br>pr<br>he |
|                                                                                                | * De<br>Pleas<br>Rero       | <mark>scription c</mark><br>elist scope | o <mark>f Work:</mark><br>e of work.<br>commercial b               | uilding to                       | _                               | entered criteria.                             |                  |
|                                                                                                | incl<br>the                 | ude repa<br>west sid                    | tir of 15SF o<br>le of the roo                                     | f wood rot on<br>f.              | < >                             |                                               |                  |
|                                                                                                |                             |                                         |                                                                    |                                  |                                 | Continue Clear                                |                  |

\*\*When commercial projects come through electronically, it is extremely helpful to have the <u>Tenant</u> <u>Unit Number and Tenant name</u>. This prevents delays from call backs to the ePlan Applicants, and also prevents duplicating the scope of work in error on permit requests.

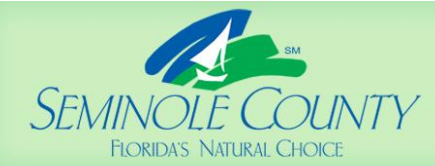

DEVELOPMENT SERVICES

DEPARTMENT

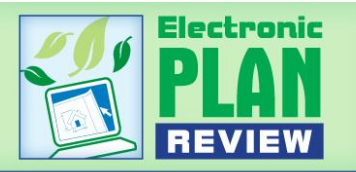

## **BUILDING PERMITS ONLINE**

### Submit an Application

Complete the following information.

 Address:
 3835 HOWELL BRANCH RD

 Parcel:
 34-21-30-527-0A00-0000

 Land ID #:
 294586

 Name:
 SEMINOLE B C C

 General Location:
 Control of the control of the control of

EXAMPLE LOCATION: All highlight fields are required to continue with the request.

| * Application Type:                                  | REROOF COMMERCIAL             | ~                                               |
|------------------------------------------------------|-------------------------------|-------------------------------------------------|
| * Total Estimated Value:                             | 12000                         | (No decimals)                                   |
| Total Square Footage:                                |                               | (No decimals)                                   |
| Tenant Unit Number:                                  |                               |                                                 |
| Tenant Name:                                         |                               |                                                 |
| Is it a public building?:                            | ⊖Yes ◉No                      |                                                 |
| Contractor Type:                                     | Contractor                    | Choose a search option<br>and enter a name. The |
| Search for contractor name:                          | Taylor                        | next screen will produce                        |
|                                                      | ( Beginning with Containing ) | a list of contractor                            |
| * Description of Work:<br>Please list scope of work. |                               | entered criteria.                               |
| include repair of 15SF o<br>the west side of the roo | f wood rot on<br>f.           |                                                 |
|                                                      | ~                             |                                                 |
|                                                      |                               | Continue Clear                                  |
|                                                      |                               | d''D                                            |

Building Permits Home County Home Page Make Payment Select Permit Schedule / Cancel Inspections Submit Request for Application Email Us Help

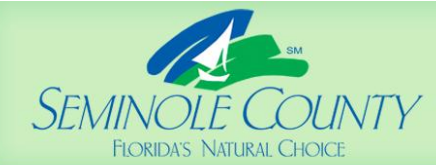

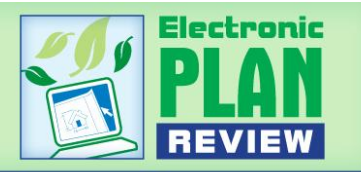

|                                                                                                 | SEI                                                     | MINC           | DLE COUI                        | NT   | Y                 |   |
|-------------------------------------------------------------------------------------------------|---------------------------------------------------------|----------------|---------------------------------|------|-------------------|---|
|                                                                                                 | BUILDIN                                                 | G PI           | RMITS                           | 0    | NLIN              | E |
| Building Permits Home<br>County Home Page<br>Make Payment<br>Select Permit<br>Schedule / Cancel | Select a Contractor<br>Click on the contractor name hyp | perlink to cho | se that contractor.             |      |                   |   |
| Submit Request for                                                                              | Name                                                    | Number         | Туре                            | Year | License<br>Number |   |
| Email                                                                                           | TAYLOR HOMES AND CONTRACTING                            | CBC1255030     | CERTIFIED BUILDING              |      |                   |   |
| Help Select the correct                                                                         | TAYLOR MECHANICAL SVCS LLC                              | CMC1249528     | CERTIFIED AIR<br>CONDITIONING   |      |                   |   |
| contractor name                                                                                 | TAYLOR MORRISON (WRIGHT)                                | CBC1257462     | CERTIFIED BUILDING              |      |                   |   |
| link from the list.                                                                             | TAYLOR'S COMMUNICATIONS INC.                            | ES12000826     | CERTIFIED SPECIALTY<br>ELECTRIC |      |                   |   |

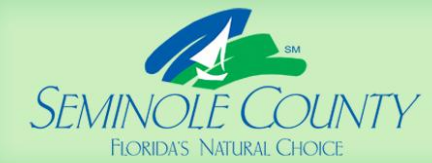

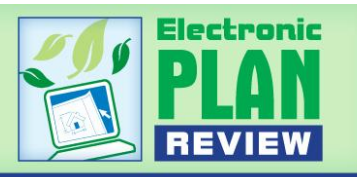

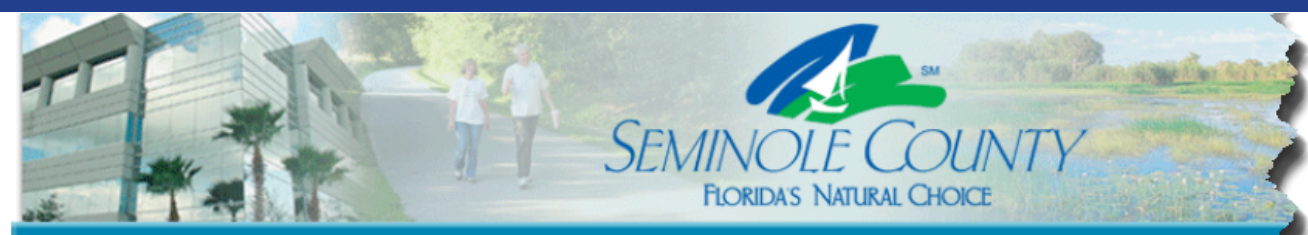

### **BUILDING PERMITS ONLINE**

#### **Building Permits Home County Home Page** Submit an Application Make Payment Select Permit Schedule / Cancel Inspections Complete the following information. Submit Request for Application Address: 3835 HOWELL BRANCH RD SAMPLE: Email Us Help Parcel: 34-21-30-527-0A00-0000 All fields shown Land ID #: 294586 highlighted here are Name: SEMINOLE B C C required to continue General Location: the request. Contractor Name: TAYLOR MORRISON (WRIGHT) Please enter the contact information: \* Contact Name: First Name Last Name \* Address: \* Zip: Home Phone: ( ) Work Phone: ( ) Mobile Phone: ( ) \* Primary Phone: E-mail: This email address will be your login for Electronic Plan Review. This email address will receive all notifications regarding this application It is highly recommended to use a request. generic corporate email account to avoid login issues if your company experiences staff turnover. Request must be followed by a complete application package (including a signed application) uploaded to our ePlan Review System. This can occur after you receive an invitation email welcoming you to our ePlan Review System. denotes required field Continue Clear Click!

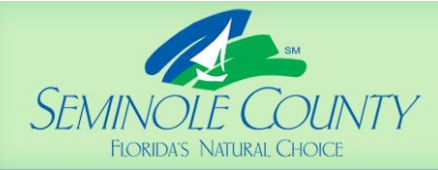

1000

DEVELOPMENT SERVICES

DEPARTMENT

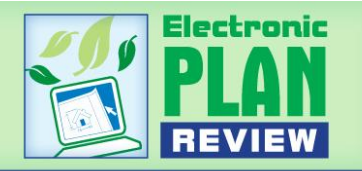

## **BUILDING PERMITS ONLINE**

### Submit an Application

Please confirm that the following information is correct. If you need to change something, select the "Cancel" button. Otherwise, select "Continue" to submit your application

| Address:   | 3835 HOWELL BRANCH RD  |
|------------|------------------------|
| Parcel:    | 34-21-30-527-0A00-0000 |
| Land ID #: | 294586                 |
| Name:      | SEMINOLE B C C         |
|            |                        |

General Location:

Application Type: REROOF COMMERCIAL Total Estimated Value: 12000 **Total Square Footage:** Tenant Number / Name: / Public Building Flag: Notes: Reroof of a commercial building to include repair of 15SF of wood rot on the west side of the roof. Contractor: TAYLOR MORRISON (WRIGHT) Contact Name: JOHN DOE Contact Address: 222 ROVE WAY , 32771 Home Phone: Work Phone: Mobile Phone: Primary Phone: (555) 555-5555 Email Address: JDOE@MSN.COM Edit Cancel Continue

Building Permits Home County Home Page Make Payment Select Permit Schedule / Cancel Inspections Submit Request for Application Email Us Help

Click!

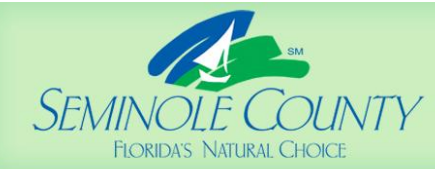

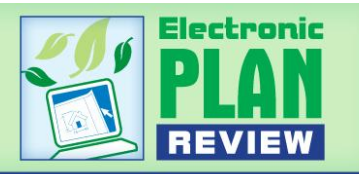

|                                                                                                    | SEMINOLE COUNTY<br>FLORIDAS NATURAL CHOICE                                                                                                    |
|----------------------------------------------------------------------------------------------------|----------------------------------------------------------------------------------------------------|
|                                                                                                    | BUILDING PERMITS ONLINE                                                                                                    |
| Building Permits Home<br>County Home Page<br>Make Payment<br>Select Permit<br>Schedule / Cancel<br>Juspections | By continuing you verify that you wish for an official application to be created. Application fees will be generated upon application approval. |
| Submit Request for<br>Application<br>Email Us<br>Help                                                          | Submit Request Cancel Click!                                                                                                    |

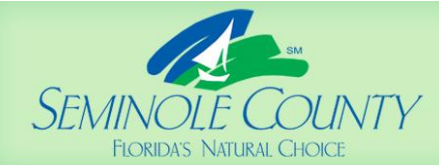

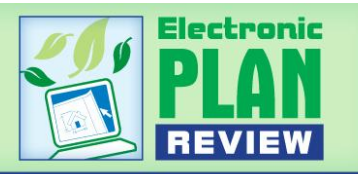

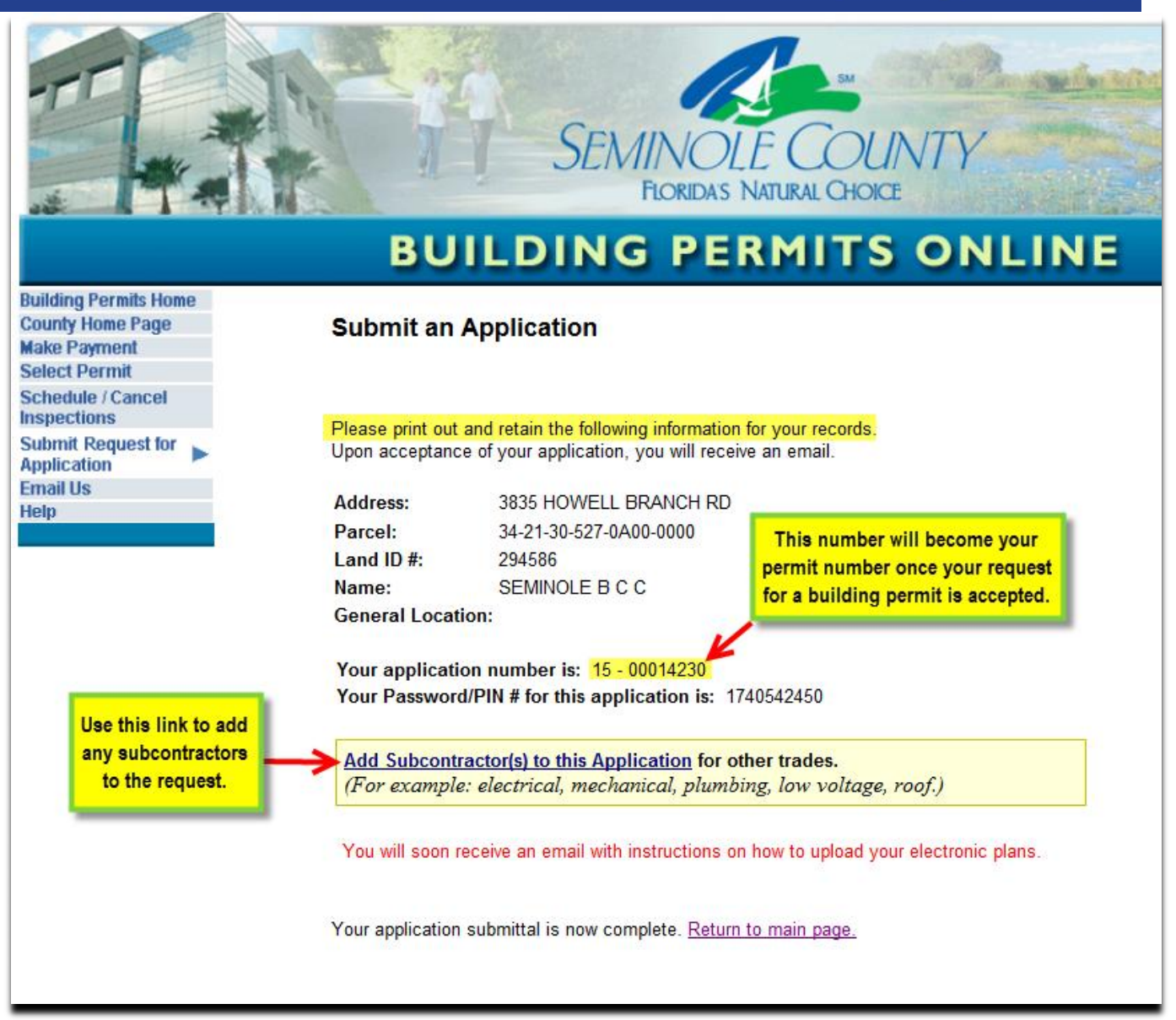

### **IMPORTANT:**

Once your building permit request is accepted by the Seminole County Building Division, you will receive an ePlan Review email inviting you to upload your signed application documents, drawings and technical documents, if any are required for your permit type.

Please follow all instructions carefully. If you have questions on this process as you go through it, you may also call the Building Division at 407-665-7050 and ask to speak to an ePlan Permit Technician.

For more information on the ePlan Review process for Building Permits, please click here.